## Recording Last Date of Attendance and Never Attended with the Grades and Attendance Tool

- 1. In the Blackboard Course Menu, click on "Course Tools" (in the lower portion of the menu) to expand the Tools menu.
- 2. From the expanded menu, select "Grades and Attendance"

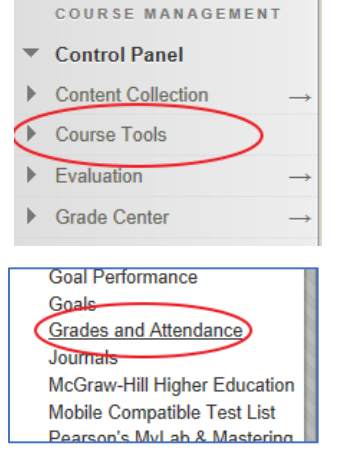

3. On the Grades and Attendance page, click the "Last Date of Attendance" button.

| Grades and Attendance      |                         |                 |  |  |  |
|----------------------------|-------------------------|-----------------|--|--|--|
| Grades and Attendance Home | Last Date of Attendance | Retention Alert |  |  |  |
|                            |                         |                 |  |  |  |

4. Enter the Last Date of Attendance or click the "Never Attended" checkbox if the student never attended class. Once you're done, click the "Submit LDA" button.

| Visible Groups | All Participants |                         |                |                 |  |
|----------------|------------------|-------------------------|----------------|-----------------|--|
| First Name     | Surname          | Last Date of Attendance | Never Attended |                 |  |
|                | 1.000            |                         |                | Retention Alert |  |
| 100            | in the           |                         |                | Retention Alert |  |
|                | 1000             |                         |                | Retention Alert |  |
| 100            | in the           |                         |                | Retention Alert |  |